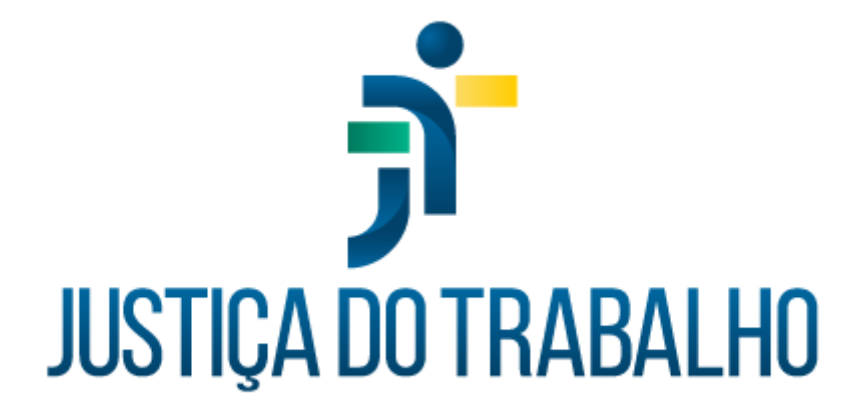

# SIGEP – Módulo Remoção

Dezembro de 2023

Coordenadoria de Projetos Nacionais - CPN

Versão 1.1

# HISTÓRICO DE ALTERAÇÕES

| Data       | Versão | Descrição                                                                                                    | Autor | Aprovado Por |
|------------|--------|----------------------------------------------------------------------------------------------------|-------|--------------|
| 19/12/2018 | 1.0    | Manual antigo                                                                                                    | -     | -            |
| 06/12/2023 | 1.1    | Alterações realizadas para<br>adequar às novas diretrizes<br>de padronização dos manuais<br>da Justiça do Trabalho. | CPN   | -            |

| Coordenadoria de Projetos NacionaisAv. Marquês de São Vicente, 121 –<br>Bloco A – 15º andar<br>São Paulo – SP - CEP 01139-001(11) 3150-2271<br>(2) estrategia-projetosnac |
|----------------------------------------------------------------------------------------------------|
|----------------------------------------------------------------------------------------------------|

Т

# SUMÁRIO

| 1. OBJETIVO                                          | 4  |
|------------------------------------------------------|----|
| 2. CADASTRO DAS REMOÇÕES                             | .4 |
| 2.1 Remoção para este Tribunal                       | .4 |
| 2.2 Remoção para outro Tribunal                      | 6  |
| 2.3 Permuta                                          | .7 |
| 3. EMISSÃO DE RELATÓRIOS                             | .8 |
| 3.1 Frequência dos removidos (boletim de frequência) | .9 |
| 3.2 Relatório "Dados dos Removidos"                  | 12 |

| Coordenadoria de Projetos Nacionais | Av. Marquês de São Vicente, 121 –<br>Bloco A – 15º andar<br>São Paulo – SP - CEP 01139-001 | © | (11) 3150-2271<br>estrategia-projetosnacionais@trt2.jus.b |
|-------------------------------------|--------------------------------------------------------------------------------------------|---|-----------------------------------------------------------|
|-------------------------------------|--------------------------------------------------------------------------------------------|---|-----------------------------------------------------------|

### 1. OBJETIVO

Fornecer informações para entender e resolver possíveis dúvidas sobre o Módulo de Remoção do SIGEP-JT.

## 2. CADASTRO DAS REMOÇÕES

Para cadastrar as remoções, é necessário acessar o menu "Cadastro" e escolher as seguintes opções:

| Imagem 1                               |  |   |   |   |
|----------------------------------------|--|---|---|---|
| 🛫 Módulo de Remoção                    |  |   |   |   |
| Cadastro Tabelas Relatórios Ajuda [F1] |  |   |   |   |
| Remoção para este Tribunal             |  | Q | 3 |   |
| Remoção para outro Tribunal            |  | - |   | _ |
| Permuta                                |  |   |   |   |

Fonte: CPN, 2018.

#### 2.1 Remoção para este Tribunal

Usa-se esta opção quando o servidor do outro Regional vem para este Regional.

É possível o cadastramento de qualquer tipo de remoção (de ofício, por motivo de saúde, para acompanhamento de cônjuge, por permuta etc), porém as remoções por permuta devem ser cadastradas na opção "Permuta" (item c).

Isso porque, nesta opção, o cadastramento dos servidores permutados é realizado simultaneamente, sendo possível a consulta de quais servidores são permutados entre si, o que não é possível quando o cadastramento é feito individualmente nas opções "Remoção para este Tribunal" e "Remoção para outro Tribunal".

Av. Marquês de São Vicente, 121 – Bloco A – 15º andar São Paulo – SP - CEP 01139-001 (11) 3150-2271

estrategia-projetosnacionais@trt2.jus.br

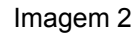

| Removido Para este Tribunal                                                                                                    |                                 |  |  |  |  |
|----------------------------------------------------------------------------------------------------|---------------------------------|--|--|--|--|
| Removido para este Tribunal                                                                                                    |                                 |  |  |  |  |
| Matrícula : Nome do Servidor :<br>Situação Funcional :<br>REMOVIDO PARA ESTE TRIBUNAL                                                                          | Ś                               |  |  |  |  |
| Tipo da Remoção :<br> POR PERMUTA (ART. 3ª, INCISO II)<br>Dados do Órgão Cessionário   Dados do Órgão Cedente   Dados do Retorno   Opções   Observação         | <u>&gt;</u>                     |  |  |  |  |
| Nª do Protocolo :                                                                                                    | Data do Ato :<br>29/09/2017     |  |  |  |  |
| Tipo da Remoção Sigla do Tribunal № Prot. Remoção Data Apresentação Ato de Concessão № Ato Concessão Da<br>POR PERMUTA (ART. 3ª, TRT-15 23/10/2017 PORTARIA 26 | ata Ato Concessão [<br>/09/2017 |  |  |  |  |
| <                                                                                                    | >                               |  |  |  |  |

Fonte: CPN, 2023.

Para preenchimento, você deverá primeiro localizar o servidor, no campo no "nome do servidor", clicando no localizar. Após a localização, você deverá clicar no menu "incluir". Somente após esses passos, iniciar o cadastramento da remoção.

Preencher apenas as abas: Dados do Órgão Cessionário, Dados do Órgão Cedente e Dados do Retorno (nesse último caso, somente quando retornar).

#### **Observações:**

1- Quando há licença trânsito, além de lançar os dados nesta opção, na aba "Dados do Órgão Cessionário", campo "Período de Trânsito", é necessário o cadastramento do período de licença trânsito no módulo Afastamentos, para fins de apuração de frequência.

2- Na opção Removidos para este Tribunal há campos que contêm informações necessárias ao eSocial enviadas no evento S-2300.

| Coordenadoria de Projetos Nacionais | Av. Marquês de São Vicente, 121 –<br>Bloco A – 15º andar<br>São Paulo – SP - CEP 01139-001 | © | (11) 3150-2271<br>estrategia-projetosnacionais@trt2.jus.br |
|-------------------------------------|--------------------------------------------------------------------------------------------|---|------------------------------------------------------------|
|                                     | -                                                                                          | - |                                                            |

#### 2.2 Remoção para outro Tribunal

Usa-se esta opção quando o servidor do nosso quadro é removido para outro Regional.

É possível o cadastramento de qualquer tipo de remoção (de ofício, por motivo de saúde, para acompanhamento de cônjuge, por permuta etc), porém as remoções por permuta devem ser cadastradas na opção "Permuta" (item c). Isso porque, nesta opção, o cadastramento dos servidores permutados é realizado simultaneamente, sendo possível a consulta de quais servidores são permutados entre si, o que não é possível quando o cadastramento é feito individualmente nas opções "Remoção para este Tribunal" e "Remoção para outro Tribunal".

#### **Pré-requisitos:**

- Servidor não pode estar com data de lotação em aberto. Deve-se dar baixa na lotação (Módulo Lotação);
- 2. Servidor não pode estar com data de função comissionada em aberto. Deve-se dar baixa na FC, caso o servidor tenha (Módulo Comissionamento).

|                                  | Removido                           | para outro Tribu         | inal                      |                                           |
|----------------------------------|------------------------------------|--------------------------|---------------------------|-------------------------------------------|
| atrícula : Nome                  | do Servidor :                      |                          |                           | 0                                         |
| ituação Eurojon a C              |                                    |                          |                           | × •                                       |
| FETIVO                           |                                    |                          |                           |                                           |
| Tipo da Remoção :                |                                    |                          |                           |                                           |
|                                  |                                    |                          |                           | <u>×</u>                                  |
| Dados do Orgão Ce                | ssionário Dados do Órgão Ceden     | e Dados do Retorno       | Opcões Dependente         | Observação                                |
| <b>,</b>                         | Dudos do orgao ecació              |                          | optoes   Dependence       | Obscitação                                |
| Denominação do Órg?              | o Cessionário :                    |                          |                           | _                                         |
|                                  |                                    |                          |                           | 2                                         |
| Tipo do Ato de Consul            | a:                                 |                          | Nº do Ato :               | Data do Ato :                             |
|                                  |                                    |                          | 2                         | _/_/                                      |
| Data da Damasão :                | Período de Trânsito :              |                          | Matria da Camidar na      | Órata Carrierária :                       |
| Data da Reilioção .              | Data Inicial : / / Data            | Einal: //                | Maurcula do Servidor no   | ulgau cessionaliu .                       |
| _'_'                             |                                    | // mar. j                |                           |                                           |
|                                  |                                    | UF                       |                           |                                           |
| Município :                      |                                    |                          |                           |                                           |
| Município:                       |                                    | <u> </u>                 | 🔍 🖸 Consulta Dados        | de Ocupação em FC/                        |
| Município:                       |                                    | 2                        | Consulta Dados            | de Ocupação em FC/                        |
| Município:<br>Tipo da Remoção    | rgão Cessionário N≢ Protocolo Data | da Apresentação Ato de   | Concessão Nº do Ato da Co | de Ocupação em FC/<br>ncessão Data do Ato |
| Município:                       | igão Cessionário № Protocolo Data  | da Apresentação Ato de   | Concessão Nº do Ato da Co | de Ocupação em FC/<br>ncessão Data do Ato |
| Município :<br>Tipo da Remoção D | rgão Cessionário Nª Protocolo Data | da Apresentação Ato de   | Concessão Nº do Ato da Co | de Ocupação em FC/<br>ncessão Data do Ato |
| Município:<br>Tipo da Remoção    | rgão Cessionário Nª Protocolo Date | a da Apresentação Ato de | Concessão Nº do Ato da Co | de Ocupação em FC/<br>ncessão Data do Ato |

Imagem 3

Fonte: CPN, 2023.

| Coordenadoria de Projetos Nacionais | Av. Marquês de São Vicente, 121 –<br>Bloco A – 15º andar<br>São Paulo – SP - CEP 01139-001 | © | (11) 3150-2271<br>estrategia-projetosnacionais@trt2.jus.br |
|-------------------------------------|--------------------------------------------------------------------------------------------|---|------------------------------------------------------------|
|-------------------------------------|--------------------------------------------------------------------------------------------|---|------------------------------------------------------------|

• Para preenchimento, você deverá primeiro localizar o servidor, no campo no "nome do servidor", clicando no localizar. Após a localização do servidor, você deverá clicar no menu "incluir". Somente após esses passos, iniciar o cadastramento da remoção;

• Preencher as abas: Dados do Órgão Cessionário, Dados do Órgão Cedente e Dados do Retorno (nesse último caso, somente quando retornar);

• Após o preenchimento, confirmar clicando no botão "salvar".

#### Observações:

Quando há licença trânsito, além de lançar os dados nesta opção, na aba "Dados do Órgão Cessionário", campo "Período de Trânsito", é necessário o cadastramento da licença trânsito no módulo de Afastamentos, para fins de apuração de frequência.
 Na opção Removidos para outro Tribunal há campos que contêm informações necessárias ao eSocial enviadas no evento S-2231.

#### 2.3 Permuta

Usa-se esta opção somente no caso de remoção por permuta. Nesta opção, os servidores são cadastrados simultaneamente, sendo possível a identificação de quem é permutado com quem.

| Imagem 4                           |                                                                                       |  |  |  |  |
|------------------------------------|---------------------------------------------------------------------------------------|--|--|--|--|
|                                    | Permuta                                                                               |  |  |  |  |
| Removido para este Tribunal   Remo | vido para outro Tribunal                                                              |  |  |  |  |
| Matrícula : Nome do Servidor :     |                                                                                       |  |  |  |  |
| Situação Funcional                 | ·                                                                                     |  |  |  |  |
| Órgão da Permuta :                 |                                                                                       |  |  |  |  |
|                                    | 2                                                                                     |  |  |  |  |
| )ados do Órgão Cessionário Dado    | s do Órgão Cedente   Dados do Retorno   Opções   Observação                           |  |  |  |  |
| Nº do Protocolo :                  | Tipo do Ato de Consulta :                                                             |  |  |  |  |
| Nº do Ato : Data do Ato :          | Data da Remoção : Período de Trânsito :<br>_/_/ Data Inicial : _/_/ Data Final : _/_/ |  |  |  |  |
| Natureza da Concessão :            |                                                                                       |  |  |  |  |
|                                    |                                                                                       |  |  |  |  |
| Sigla do Tribuni Nº Prot. Remoção  | Data Apresentaçã Ato de Concessã Nª Ato Concessã Data Ato Concess Data do Retorno     |  |  |  |  |
|                                    |                                                                                       |  |  |  |  |
| _                                  |                                                                                       |  |  |  |  |
|                                    |                                                                                       |  |  |  |  |

Fonte: CPN, 2023.

| Coordenadoria de Projetos Nacionais | Av. Marquês de São Vicente, 121 –<br>Bloco A – 15º andar<br>São Paulo – SP - CEP 01139-001 | ©<br>© | (11) 3150-2271<br>estrategia-projetosnacionais@trt2.jus.br |
|-------------------------------------|--------------------------------------------------------------------------------------------|--------|------------------------------------------------------------|
|-------------------------------------|--------------------------------------------------------------------------------------------|--------|------------------------------------------------------------|

• Para preenchimento, você deverá primeiro localizar o servidor, no campo no "nome do servidor", clicando no localizar. Após a localização, você deverá clicar no menu "incluir". Somente após esses passos, iniciar o cadastramento da remoção.

• Preencher as abas: Dados do Órgão Cessionário, Dados do Órgão Cedente e Dados do Retorno (nesse último caso, somente quando retornar)

• Após o preenchimento, confirmar clicando no botão "salvar".

#### Observações:

1. Para fazer este lançamento o servidor "Removido para outro Tribunal" não pode estar com data de lotação e função comissionada – FC em aberto. Desta forma, deve ser lançada data fim na lotação e na função comissionada, caso o servidor possua FC antes da remoção.

2. Quando há licença trânsito, além de lançar os dados nesta opção, na aba "Dados do Órgão Cessionário", campo "Período de Trânsito", é necessário o cadastramento da licença trânsito no módulo de Afastamentos, para fins de apuração de frequência.

3. Quando é cadastrado um Removido para Este, é enviado ao eSocial o evento S-2300.

4. Quando é cadastrado um Removido para Outro, é enviado ao eSocial o evento S-2231.

## 3. EMISSÃO DE RELATÓRIOS

Para gerar relatórios dos servidores removidos, deve-se acessar o menu "Relatórios". Os principais relatórios são:

| Coordenadoria de Projetos Nacionais | Av. Marquês de São Vicente, 121 –<br>Bloco A – 15º andar<br>São Paulo – SP - CEP 01139-001 | <ul> <li>(11) 3150-2271</li> <li>estrategia-projetosnacionais@trt2.jus.br</li> </ul> |
|-------------------------------------|--------------------------------------------------------------------------------------------|--------------------------------------------------------------------------------------|

| Imagem 5                 |                                                                                                    |  |  |  |  |
|--------------------------|----------------------------------------------------------------------------------------------------|--|--|--|--|
| ção                      |                                                                                                    |  |  |  |  |
| Relatórios Ajuda [ F1 ]  |                                                                                                    |  |  |  |  |
| Frequência dos Removidos | 5                                                                                                    |  |  |  |  |
| Etiquetas                |                                                                                                    |  |  |  |  |
|                          | Imagem 5<br>oção<br>Relatórios Ajuda [ F1 ]<br>Frequência dos Removidos<br>Dados dos Removidos<br>Etiquetas |  |  |  |  |

Fonte: CPN, 2018.

#### 3.1 Frequência dos removidos (boletim de frequência)

Mensalmente, enviamos a frequência dos servidores removidos lotados neste Tribunal para os órgãos cedentes (órgãos de origem). Neste relatório é gerado o Boletim de Frequência por órgão cedente, que é enviado posteriormente para cada órgão.

#### Pré-requisito para gerar o relatório:

Antes de emitir os Boletins de Frequência, é necessário incluir o nome do responsável que assinará os Boletins de Frequência. Deve-se acessar o menu "Tabelas", selecionar a opção "Responsável" e clicar em "Incluir". Para alterar o responsável, você deverá primeiro excluir o atual responsável, clicando na opção excluir e depois incluir o novo responsável.

| Imagem 6                                                   |                      |                      |   |  |
|------------------------------------------------------------|----------------------|----------------------|---|--|
| Módulo de Remoção<br>adastro Tabelas Relatórios Ajuda [F1] |                      |                      |   |  |
| <b>1</b> 13 18                                             | V % 0 D 0            | 2 J                  |   |  |
| Cadastro                                                   | de Responsável       |                      | × |  |
|                                                            | CADA                 | ASTRO DE RESPONSÁVEL |   |  |
| Matricula :                                                | Nome do Servidor :   |                      |   |  |
| Situação Fun                                               | cional               | Função :             |   |  |
| Lotação :                                                  |                      | Cargo :              |   |  |
| Matricula :                                                | Nome do Substituto : |                      |   |  |
|                                                            |                      |                      | 2 |  |

Fonte: CPN, 2018.

| Coordenadoria de Projetos Nacionais | Av. Marquês de São Vicente, 121 –<br>Bloco A – 15º andar<br>São Paulo – SP - CEP 01139-001 | ©<br>Ø | (11) 3150-2271<br>estrategia-projetosnacionais@trt2.jus.br |
|-------------------------------------|--------------------------------------------------------------------------------------------|--------|------------------------------------------------------------|
|-------------------------------------|--------------------------------------------------------------------------------------------|--------|------------------------------------------------------------|

Nesta opção, são gerados os Boletins de Frequência, que são os relatórios de frequência mensal dos servidores removidos para este Regional e que são enviados mensalmente aos órgãos de origem.

| Imager                                                                                                    | n /                             |  |  |  |  |
|----------------------------------------------------------------------------------------------------|---------------------------------|--|--|--|--|
| Seleciona Dados para Impres                                                                                                    | ssão 💌                          |  |  |  |  |
| Frequência dos Removidos                                                                                                    |                                 |  |  |  |  |
| Mês/Ano<br>09/2023                                                                                                    | Nº/Ano do Documento:<br>01/2023 |  |  |  |  |
| Tipo do Documento<br> BOLETIM DE FREQUÊNCIA<br>Unidade de Lotação                                                                                                    | 2                               |  |  |  |  |
| TRIBUNAL REGIONAL DO TRABALH     DEPRESIDÊNCIA     DESCRETARIA DE APOIO JUE     DESCRETARIA DE APOIO JUE     DIRETORIA GERAL DA ADM     DIRETORIA GERAL DA ADM     DESCRETARIA DE COORIE     DORDENADORIA D     COORDENADORIA D     COORDENADORIA D | ID DA 2ª REGIÃO                 |  |  |  |  |
| Órgão Externo<br>TRIBUNAL REGIONAL DO TRABALHO D                                                                                                    | A 1ª REGIÃO 📎 🔪                 |  |  |  |  |

Fonte: CPN, 2023.

Após preencher todos os dados, para gerar o relatório basta clicar no botão "imprimir".

| Imagem 8 | 3 |
|----------|---|
|----------|---|

| E Print Preview |                                                                                    |                    | -     | σ | × |
|-----------------|------------------------------------------------------------------------------------|--------------------|-------|---|---|
|                 | 2 00 Door                                                                          |                    |       |   | ~ |
|                 |                                                                                    |                    |       |   | î |
|                 |                                                                                    |                    |       |   | c |
|                 | TRIBUNAL REGIONAL DO TRABALHO DA 2ª                                                | REGIÃO             |       |   |   |
| TRT2            | SGRH - Módulo de Remoção                                                           | Pág.:              | 1     |   |   |
|                 | Frequência dos Removidos                                                           | Data / Hora: 29/08 | /2018 |   |   |
| BOLETIM DE      | E FREQUÊNN <sup>®</sup> #001/2018                                                  |                    |       |   |   |
|                 |                                                                                    |                    |       |   |   |
|                 |                                                                                    |                    |       |   |   |
| A (o) : 1       | Dirigente do Órgão de Pessoal do (a)<br>TRIBUNAL REGIONAL DO TRABALHO DA 1º REGIÃO |                    |       |   |   |
| Assunto :       | Frequência Mensal relativa a 01 de 201                                             | 8                  |       |   |   |
|                 | Fonte: CPN, 2018.                                                                  |                    |       |   |   |

#### Observações:

1. É importante que no cadastro do servidor, no módulo Gestão, tenha sido selecionada a opção "sim" no "Controle de Frequência/ Aba "Funcional" / Aba

| Coordenadoria de Projetos NacionaisAv. Marquês de São Vicente, 121 –<br>Bloco A – 15º andar<br>São Paulo – SP - CEP 01139-001(11) 3150-2271São Paulo – SP - CEP 01139-001Strategia-projetosnacionais@trt2. |
|----------------------------------------------------------------------------------------------------|
|----------------------------------------------------------------------------------------------------|

1

"Geral", caso contrário, não será gerada a informação deste servidor no Boletim de Frequência.

| IGEP-JT   Módulo Principal   Ges<br>astro Tabela Tabelas eSocial<br>👸 🏦   📇 🔍                                                                                                    | tão<br>Geração de Dados E<br>│ ✓ 🗶 │       | Banco de Currículos Rel                     | atório Ajuda [F1]                        |                                                                                                    |
|----------------------------------------------------------------------------------------------------|--------------------------------------------|---------------------------------------------|------------------------------------------|----------------------------------------------------------------------------------------------------|
| dastro de Servidor/Magistrado                                                                                                    |                                            |                                             |                                          |                                                                                                    |
| Nome:                                                                                                    |                                            |                                             |                                          | Matrícula:                                                                                                    |
| Geral Comissionamento L<br>Tipo de Servidor:<br>EXERCÍCIO PROVISÓRIO                                                                                                    | otação   Estágio   His<br>Regime<br>RJU    | stórico de Cargos   Transp<br>e Jurídico:   | posição                                  | Matrícula Anterior:                                                                                                    |
| Tipo de Férias<br>© por Exercício<br>© por Período Aquisitivo                                                                                                    | Férias por Período                         | Controle de Férias                          | Controle de Frequência<br>Sim            | Matrícula Complementar:                                                                                                    |
| Tipo de Férias C por Exercício C por Período Aquisitivo Situação Funcional: EXERCÍCIO PROVISÓRID Cargo: ANALISTA JUDICIÁRIO Atividade/E specialidade: ADMINISTRATIVA                                                              | Férias por Período<br>© 1<br>C 2           | Controle de Férias<br>Gr Sim<br>Cr Não      | Controle de Frequência<br>C Sim<br>C Não | Matrícula Complementa:<br>Nº Protocolo Pasta Funcional:<br>CBD:<br>111405<br>Nº Cattão Acesso:<br>Nº Cattão Acesso:<br>Nº Catteira Funcional (Magistrado):<br>Acesso:<br>Nº Catteira Funcional (Magistrado):<br>Acesso:<br>Nº Catteira Funcional (Magistrado):<br>Acesso:<br>Nº Catteira Funcional (Magistrado):<br>Acesso:<br>Nº Catteira Funcional (Magistrado):<br>Acesso:<br>Nº Catteira Funcional (Magistrado):<br>Nº Catteira Funcional (Magistrado):<br>Acesso:<br>Nº Catteira Funcional (Magistrado):<br>Acesso:<br>Acesso:<br>Nº Catteira Funcional (Magistrado):<br>Acesso:<br>Acesso:<br>Ac |
| Tipo de Férias<br>C por Exercício<br>C por Período Aquisitivo<br>Situação Funcional:<br>EXERCÍCIO PROVISÓRIO<br>Cargo:<br>ANALISTA JUDICIÁRIO<br>Atividade/Especialidade:<br>ADMINISTRATIVA<br>Cargo original:<br>Número da vaga: | Férias por Período                         | Controle de Férias<br>Color<br>Color<br>Não | Controle de Frequência<br>Com<br>Não     | Matrícula Complementar:<br>Nº Protocolo Pasta Funcional:<br>[111405]<br>Nº Cartão Acesso:<br>Nº Cartão Acesso:<br>Nº Cartão de Ponto:<br>Nº Carteira Funcional (Megistrado):<br>Regime de Trabalho:<br>Horas de Trabalho:<br>Horas de Trabalho:<br>Hor                                                                                 |
| Tipo de Férias                                                                                                    | Férias por Período<br>G 1<br>C 2<br>tigen: | Controle de Férias<br>C Sim<br>C Não        | Controle de Frequência<br>C Sim<br>C NSo | Matricula Complementar:<br>N <sup>®</sup> Protocolo Pasta Funcionat:<br>[111405<br>N <sup>®</sup> Cartão Acesso: N <sup>®</sup> Cartão de Ponto:<br>N <sup>®</sup> Cartão Acesso: N <sup>®</sup> Cartão de Ponto:<br>N <sup>®</sup> Carteira Funcional (Magistrado):<br>Regime de Trabalho:<br>Horas de Trabalho: Horas p/ Pagamento:<br>40 40<br>Referência<br>Nível do Cargo:<br>Nível do Cargo:<br>Nível do Cargo:<br>Nível do Cargo:                                                                                                    |

Fonte: CPN, 2023.

2. A frequência dos servidores de outros órgãos lotados neste órgão é gerada nos módulos de Remoção, Requisição e Exercício Provisório e enviada aos respectivos órgãos cedentes/ origem. Já os agendamentos de férias, solicitação de Antecipação Salarial de férias (AS) e solicitação de Antecipação de Gratificação Natalina (AGN) são enviados automaticamente pelo SIGEP quando o servidor solicita no SIGEP on-line, para o e-mail cadastrado no módulo Gestão (Tabela / Órgãos / e-mail de comunicação de férias). O e-mail remetente de envio das férias/AGN e AS é cadastrado no módulo Férias (Cadastro / E-mail de contato – Servidores Externos).

Coordenadoria de Projetos NacionaisAv. Marquês de São Vicente, 121 –<br/>Bloco A – 15º andar<br/>São Paulo – SP - CEP 01139-001(11) 3150-2271<br/>© estrategia-projetosnacionais@trt2.jus.br

3. Os relatórios podem ser impressos, bem como gerados em formato "pdf". Para gerar o relatório em pdf, basta clicar no botão "printer setup", no campo nome da impressora, selecionar a opção "PDF", clicar em "OK", depois no botão "imprimir" e escolher o local para salvar o arquivo.

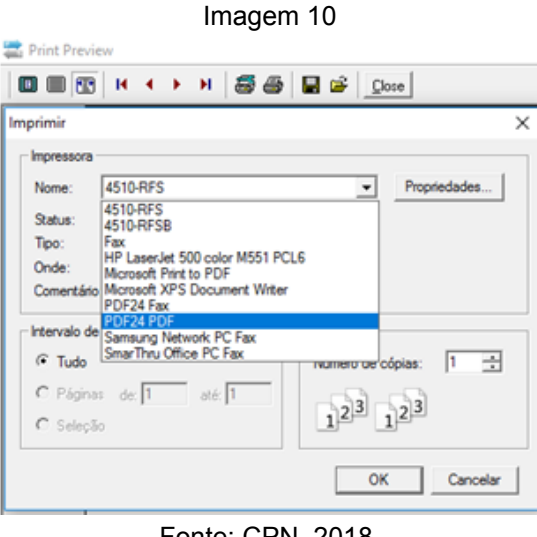

Fonte: CPN, 2018.

#### 3.2 Relatório "Dados dos Removidos"

Neste relatório são apresentados todos os servidores removidos que foram cadastrados no módulo de Remoção, tanto os atuais removidos, quanto os que já retornaram ao órgão de origem. Não é possível filtrar por Tribunal.

|                                     | 1                                                                                          |        |                                                            |
|-------------------------------------|--------------------------------------------------------------------------------------------|--------|------------------------------------------------------------|
| Coordenadoria de Projetos Nacionais | Av. Marquês de São Vicente, 121 –<br>Bloco A – 15º andar<br>São Paulo – SP - CEP 01139-001 | ©<br>© | (11) 3150-2271<br>estrategia-projetosnacionais@trt2.jus.br |